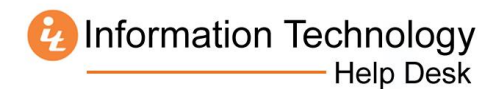

# How to Download Microsoft Office 2016 for Mac from MercerLive

- 1. Log in to MercerLive: <u>http://mercerlive.mercer.edu</u>
- 2. Click the gear icon 🗱 located in the upper-right corner of the page.
- 3. Click Office 365 Settings.

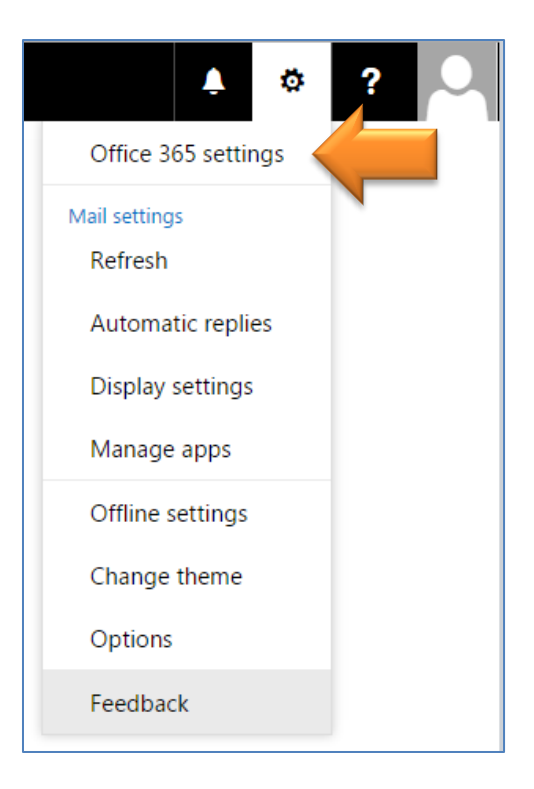

4. Click Install and manage software.

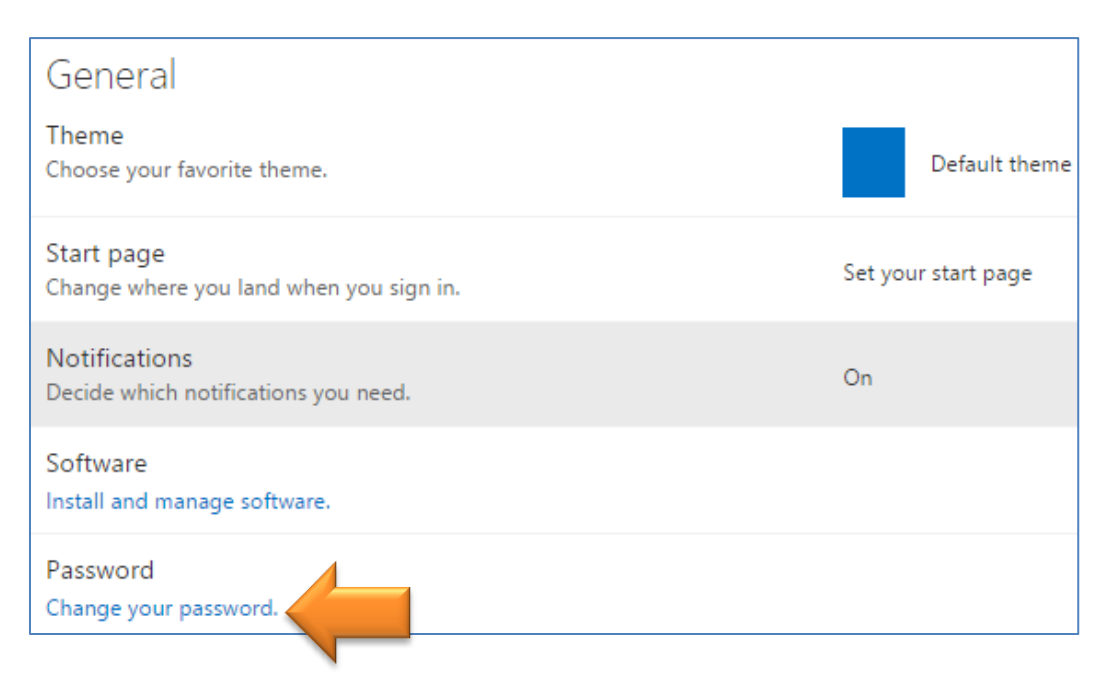

## 5. Click Install.

| Software                                                                           |                                                                                                    |
|------------------------------------------------------------------------------------|----------------------------------------------------------------------------------------------------|
| Office<br>Tools & add-ins<br>Skype for Business<br>Desktop setup<br>Phone & tablet | Office<br>Install Office 2016 for Mac<br>This will install the following apps on your computer: Word, Excel, PowerPoint, Outlook and OneNote. |
|                                                                                    | Word Excel PowerPoint Outlook OneNote                                                                                                    |
|                                                                                    | Review system requirements                                                                                                    |

6. Open your **Downloads** folder and double click the file **Microsoft\_Office\_2016\_Installer.pkg** 

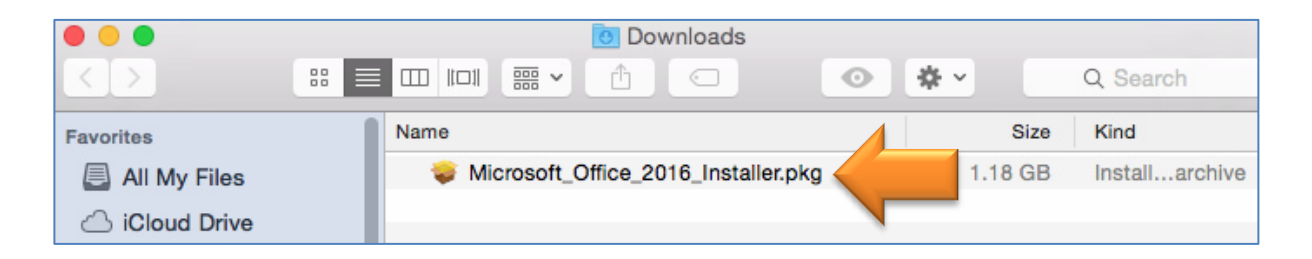

7. Double-click the **Office Installer** icon.

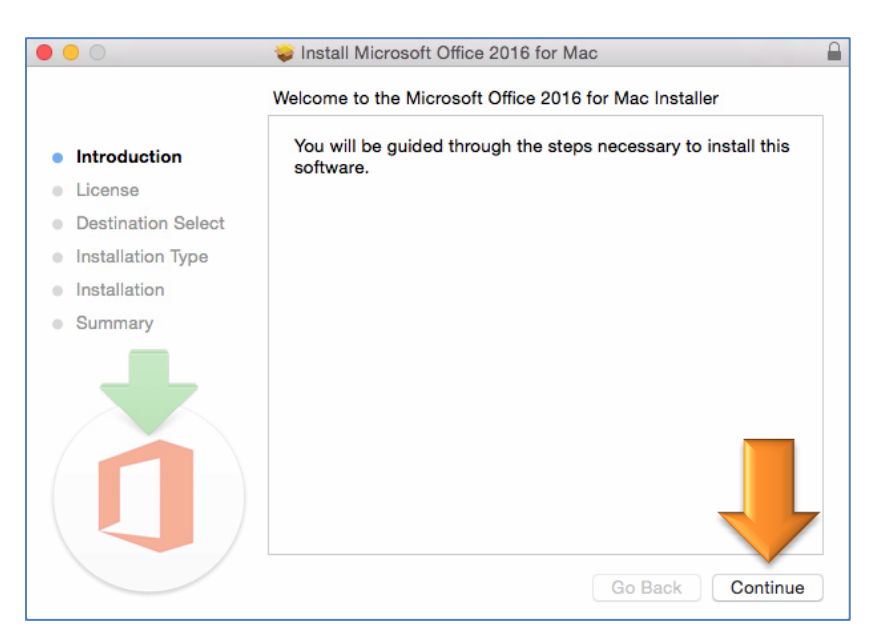

Information Technology

# 8. Click Continue.

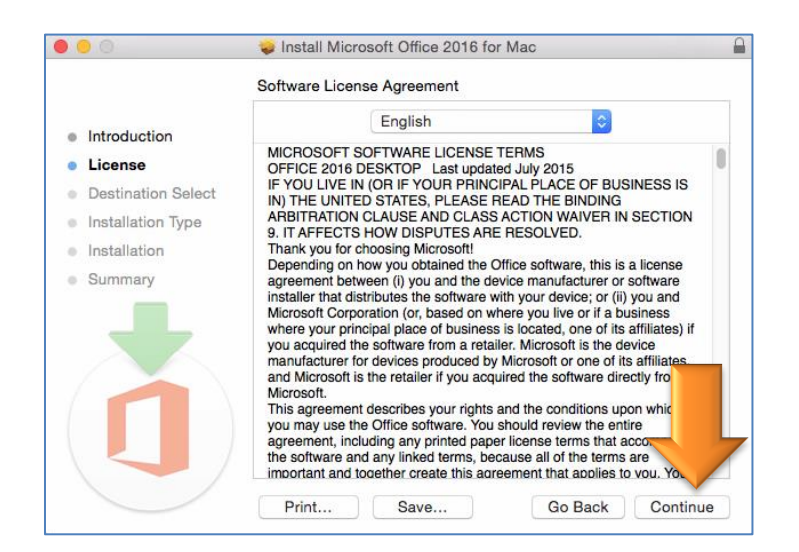

### 9. Click Agree.

| 000                     |                                                                      | Install Microsoft Office 2016 for Mac                                                                                                    |  |  |
|-------------------------|----------------------------------------------------------------------|----------------------------------------------------------------------------------------------------|--|--|
|                         | To continue in the software li                                       | talling the software you must agree to the terms of sense agreement.                                                                           |  |  |
| Inti                    | Click Agree to continue or click Disagree to cancel the installation |                                                                                                    |  |  |
| • Lic                   | quit the Installer.                                                  |                                                                                                    |  |  |
| • De                    |                                                                      |                                                                                                    |  |  |
| <ul> <li>Ins</li> </ul> | Read Licens                                                          | Disagree Agree                                                                                                    |  |  |
| Ins                     | 1                                                                    |                                                                                                    |  |  |
| Summary                 |                                                                      | agreement between (i) you and the device manufacturer or software<br>installer that distributes the software with your device; or (ii) you and |  |  |

#### 10. Click Install.

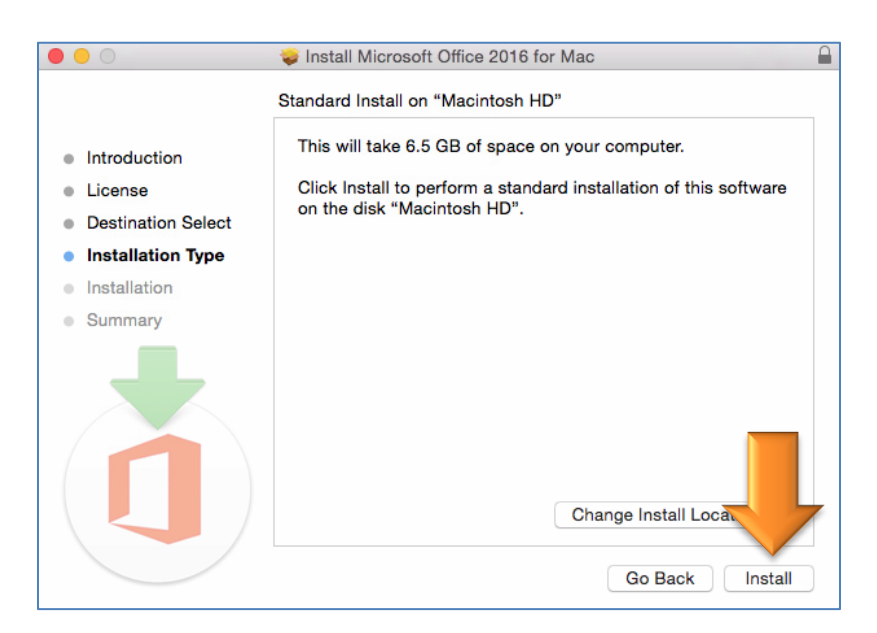

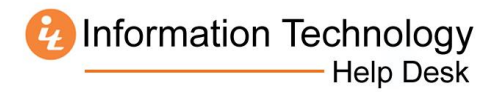

11. Click **Close** when the installation completes.

| • • •                                                                                                    | 💝 Install Microsoft Office 2016 for Mac        |  |
|----------------------------------------------------------------------------------------------------|------------------------------------------------|--|
|                                                                                                    | The installation was completed successfully.   |  |
| <ul> <li>Introduction</li> <li>License</li> <li>Destination Select</li> <li>Installation Type</li> <li>Installation</li> <li>Summary</li> </ul> | You're almost done!                            |  |
|                                                                                                    | Close this window to finish setting up Office. |  |
|                                                                                                    | Go Back Close                                  |  |

12. After a few moments, the following window will open. When it does, click Get started.

| 00       | Word 2016 for Mac                                                                                                    |  |
|----------|----------------------------------------------------------------------------------------------------|--|
|          |                                                                                                    |  |
|          | What's New in Word                                                                                                    |  |
| <u> </u> | Unmistakably Office, Designed for Mac<br>Modern Office design now fully optimized for the Mac, including<br>Retina display and full screen view. |  |
|          | Redesigned Ribbon and New Task Panes<br>All the power of Office now organized the same way across Mac<br>and Windows.                            |  |
| 6        | Cloud Connected<br>Access your recent documents on any device through seamless<br>integration with OneDrive, SharePoint, and more.               |  |
| <b>P</b> | New Tools and Improved Features<br>New Design Ribbon, sharing options, online templates, reference<br>tools, mail merge, and more.               |  |
| 7        | Threaded Comments<br>Easily track comments and reply to others, so you can have helpful<br>conversations where they matter.                      |  |
|          |                                                                                                    |  |
|          | Get started >                                                                                                    |  |
|          |                                                                                                    |  |
| -        |                                                                                                    |  |

Information Technology

### 13. Click Sign In.

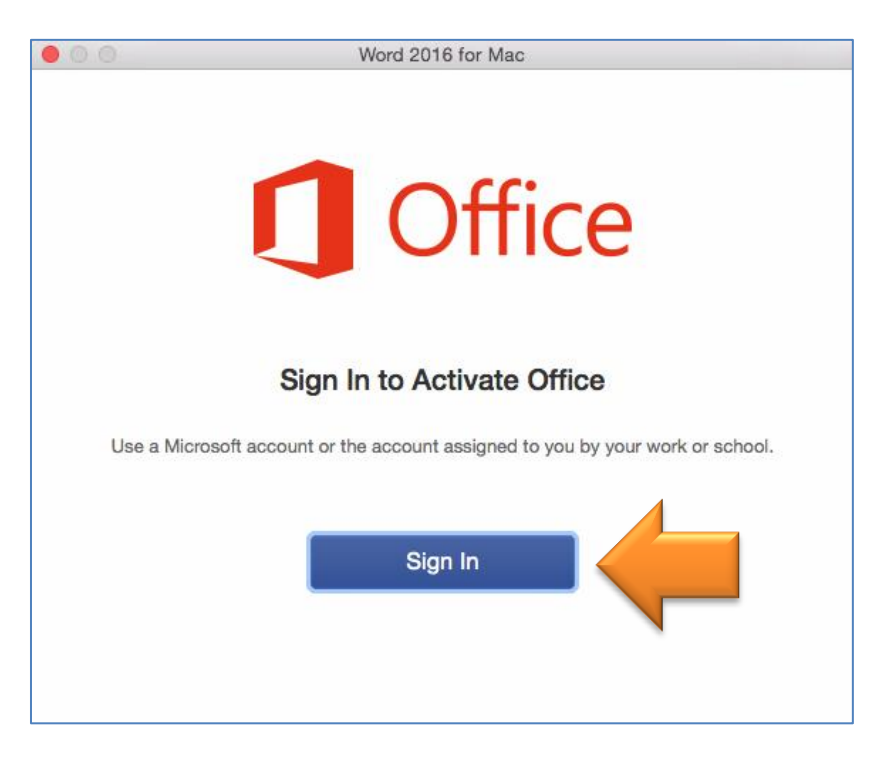

14. Enter your MUID followed by @live.mercer.edu and click Next.

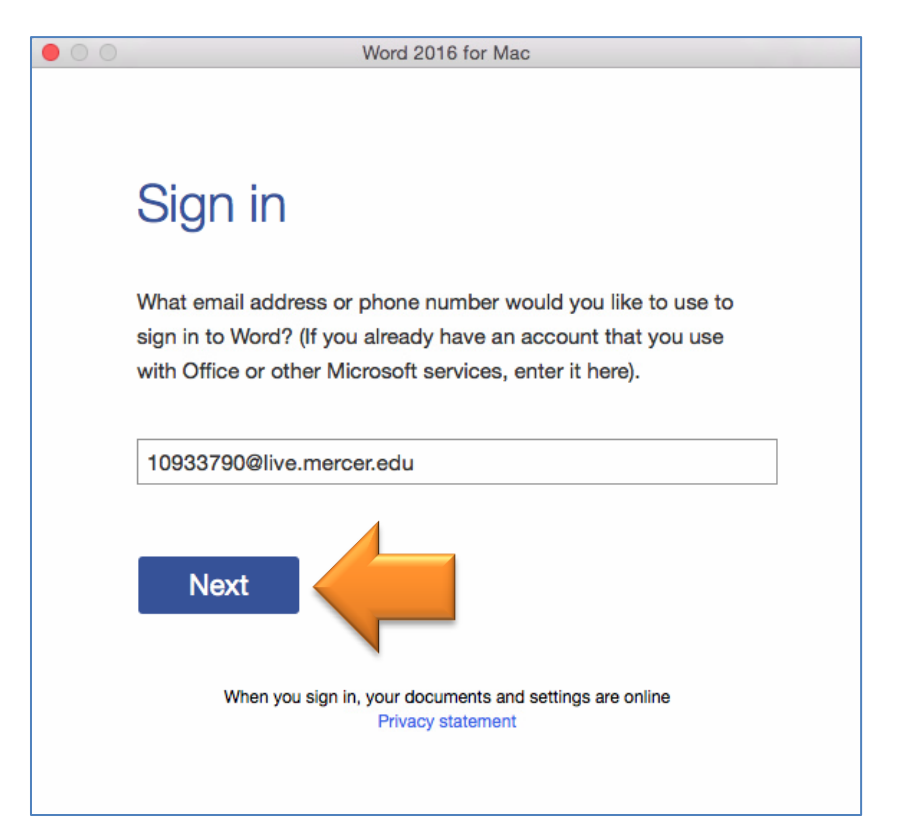

15. Log into the **MercerLive** website when prompted.

| • O Word 201                           | 6 for Mac                                          |
|----------------------------------------|----------------------------------------------------|
| Sign In                                |                                                    |
| Me                                     | ercerLive                                          |
| Mercer University ID:                  | 10933790                                           |
| Enter your Mercer University ID number | er. There is no need to include @live.mercer.edu   |
| MyMercer Password:                     | •••••                                              |
| Forgot Password?                       |                                                    |
| For security purposes, Mercer IT encou | arages you to <u>change your default password.</u> |
|                                        | Sign In                                            |

16. Select the default theme for Office, and click **Continue**.

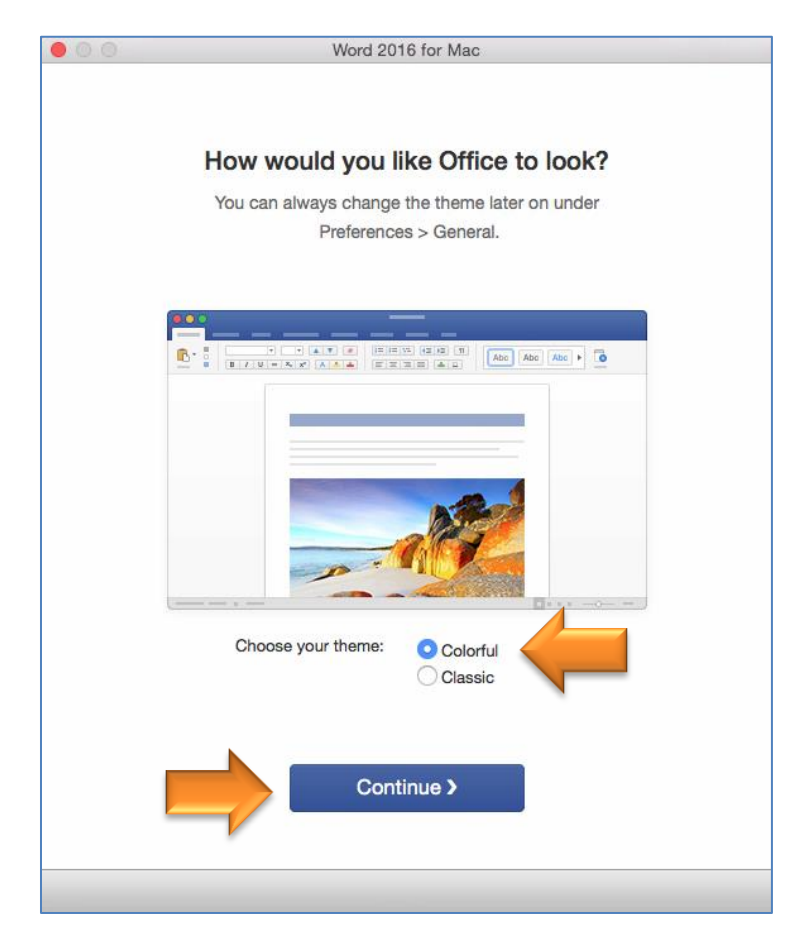

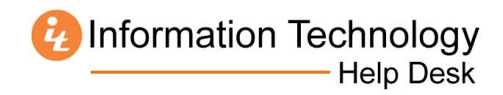

17. Click **Start Using Word** to complete the installation.

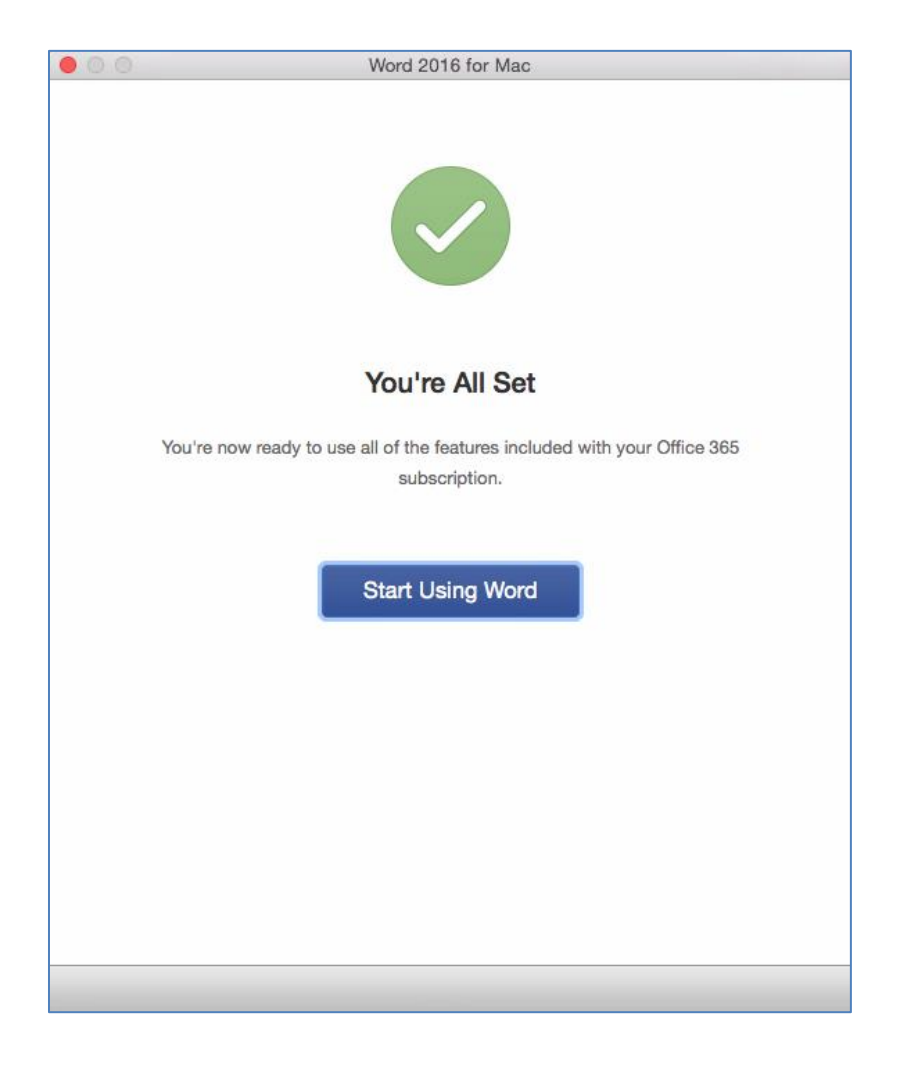